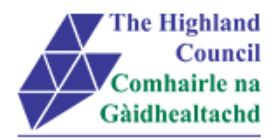

## **Integrated HR/Payroll System Project**

## **MyView - User Guide**

# Delegated Employee MyView – Sickness Notification

| Document:     | Delegated Employee MyView – Sickness Notification |
|---------------|---------------------------------------------------|
| Last Updated: | 22/09/2015                                        |
| Version:      | 1.1                                               |
| Status:       | APPROVED                                          |
| Author:       | CIP Team                                          |

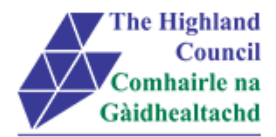

## 1 Delegated Employee MyView – Sickness Notification

## **Document Control**

## **1.1 Table of Contents**

| 1 | 1 Delegated Employee MyView – Sickness Notification  | 2  |
|---|------------------------------------------------------|----|
|   | Document Control                                     | 2  |
|   | 1.1 Table of Contents                                | 2  |
|   | 1.2 Change History                                   | 2  |
|   | 1.3 Document Approval                                | 3  |
|   | 1.4 Introduction                                     | 4  |
|   | 1.5 Purpose of Document                              | 4  |
|   | 1.6 Assumptions                                      | 4  |
|   | 1.7 User Guide overview                              | 4  |
|   | 1.8 MyView Navigation                                | 4  |
| 2 | 2 Logging into MyView                                | 5  |
| 3 | 3 Submitting a Sickness Notification (as a Delegate) | 6  |
| 4 | 4 Logging Out                                        | 10 |
| 5 | 5 Miscellaneous Error Messages                       | 11 |
|   | 5.1 Alerts                                           | 11 |
|   |                                                      |    |

## 1.2 Change History

| VERSION | STATUS | DATE     | AUTHOR      | SUMMARY OF CHANGES |
|---------|--------|----------|-------------|--------------------|
| 1.1     | DRAFT  | 22/09/15 | CIP Team MG | Draft              |

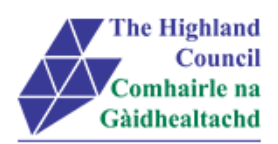

## 1.3 Document Approval

| Document Issued By:  |                         |
|----------------------|-------------------------|
| Name:                | CIP Team                |
| Position:            | ResourceLink Consultant |
| Company:             | Highland Council        |
|                      |                         |
| Decument Approved By |                         |

| Name:<br>Position:<br>Company:<br>Date:<br>Version: | Document Approved By: |  |
|-----------------------------------------------------|-----------------------|--|
| Position:<br>Company:<br>Date:<br>Version:          | Name:                 |  |
| Company:<br>Date:<br>Version:                       | Position:             |  |
| Date:<br>Version:                                   | Company:              |  |
| Version:                                            | Date:                 |  |
|                                                     | Version:              |  |

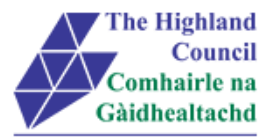

### 1.4 Introduction

As per the requirements document, Highland Council requires to manage the security accesses to HC employees within ResourceLink.

#### **1.5** Purpose of Document

This document is to be used by a delgated employee as a User Guide for this process in MyView Self Service

#### 1.6 Assumptions

The following assumptions are made and are considered essential.

- The Operator has access to MyView.
- The Operator has been provided with login ID and password for ResourceLink login ID and password for ResourceLink

#### **1.7** User Guide overview

- Logging into MyView
- Submitting a Sickness Notification (as a delegated employee)

#### **1.8** MyView Navigation

MyView navigation includes the following buttons:

| [Back]   | will take you back to the previous screen                                                                     |
|----------|----------------------------------------------------------------------------------------------------|
| [Close]  | will close the current window                                                                                 |
| [home]   | will take you back to the MyView homepage (Top right hand side)                                               |
| [Print]  | will print a copy of the relevant documentation                                                               |
| [Save]   | will only save a draft of the item you are working on – this will not submit the information to the database. |
| [Submit] | will send your details/request to the system.                                                                 |
| [View]   | will take you through to another screen to view the relevant information                                      |

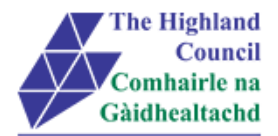

## 2 Logging into MyView

This first step is to show how you log into MyView

- > 2.1 Open Internet Browser
- > 2.2 Enter https://myview.highland.gov.uk/dashboard/

| NorthgateArinso 🎢       |                                                                                                    |                 |
|-------------------------|----------------------------------------------------------------------------------------------------|-----------------|
| The Highland<br>Council | The Highland Council Self Service Portal<br>As an Employee you can                                                                                               | Sign in         |
| Gàidhealtachd           | View your payslips and P60s     View and amend personal details You can now sign-in to MyView2 Dashboard First time users please click on the Forgotten Password | Your Payroll ID |
|                         | Operator User Guides<br>Click here to view User Guides to:<br>• View payslips or P60s                                                                            | Your Password   |
|                         | Amena personal details User Guides offer a step-by-step guide to all Self Service processes Contact Details; Personal Details; Bank Details; Next of Kin         |                 |

- ➢ 2.3 Enter Payroll Number
- ➢ 2.4 Enter Password
- > 2.5 Click [Sign In]

#### MyView – Dashboard will appear

|   | â → My Dashb  | ooard                                                                                                    |                                                                                               |
|---|---------------|----------------------------------------------------------------------------------------------------|-----------------------------------------------------------------------------------------------|
|   | Pay Doc       | uments                                                                                                    |                                                                                               |
| 4 | Payslips      |                                                                                                    |                                                                                               |
| • |               |                                                                                                    |                                                                                               |
| • | <u>26 Jun</u> | <u>28 May</u>                                                                                                    | <u>28 Apr</u>                                                                                 |
| • | P60           |                                                                                                    |                                                                                               |
| • |               |                                                                                                    |                                                                                               |
| • | 2014          | 2013                                                                                                    |                                                                                               |
|   | ×<br>•<br>•   | <ul> <li>★ My Dasht</li> <li>My Dasht</li> <li>A Pay Doc</li> <li>Payslips</li> <li>26 Jun</li> <li>P60</li> <li>2014</li> </ul> | My Dashboard       My Dashboard       Payslips       26 Jun       28 May       P60       2014 |

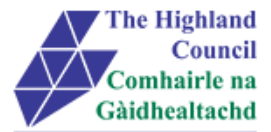

## 3 Submitting a Sickness Notification (as a Delegate)

A delegated employee is someone that has been selected by their manager to be responsible for a standard process which would normally be carried out by the manager.

HC rules state that an employee beneath the level of the manager is unable to submit Sickness, therefore, the delegated employee should be either on the same level as the Manager or above. If the delegate is in any level below you then please do not continue

> From MyView Dashboard (Main Menu) click on [My Responsibilities]

#### Drop down menu will appear

| My Responsibilities | • |
|---------------------|---|
| My Responsibilities |   |

Click on [My Responsibilities]

#### Delegated Responsibilities page will appear

#### **Delegated Responsibilities**

This module is used as part of the delegation rules set up. This allows a Manager to select a peer or reportee to be delegate to receive and approved notifications from staff such as Holiday requests, Web Expense Claims, Sickness Notifications and Incidents.

Active Delegation Rules

| Delegation Rule                      | Delegated by           |
|--------------------------------------|------------------------|
| Sickness Reporting                   | ARCHIBALD              |
|                                      | MACPHERSON             |
| Holiday Request - History Department | ARCHIBALD              |
|                                      | MACPHERSON             |
|                                      |                        |
|                                      |                        |
| Pending Delegation Rules             | [                      |
| Authorisations                       | I                      |
| Responsibilities                     |                        |
| Description                          | Module                 |
| Sickness Reporting                   | Sickness Notifications |

Click on [Sickness Notifications]

Delegated list will appear

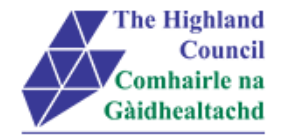

#### **Delegated Responsibilities**

This module is used as part of the delegation rules set up. This allows a Manager to select a peer or reportee to be delegate to receive and approved notifications from staff such as Holiday requests, Web Expense Claims, Sickness Notifications and Incidents.

You have delegated access to this module on behalf of the following people: Delegated List

ADRIAN MACALLISTER (Emp: 32058896, Post: Technical Business Analyst)

ALEXANDER WESTERTON (Emp: 32054636, Post: Technical Business Analyst)

ALISTAIR STEVENSON (Emp: 32059069, Post: Technical Business Analyst)

DANIELLA DAY-LEWIS (Emp: 32045997, Post: Technical Business Analyst)

> Select the employee that has called in sick by double clicking on their name

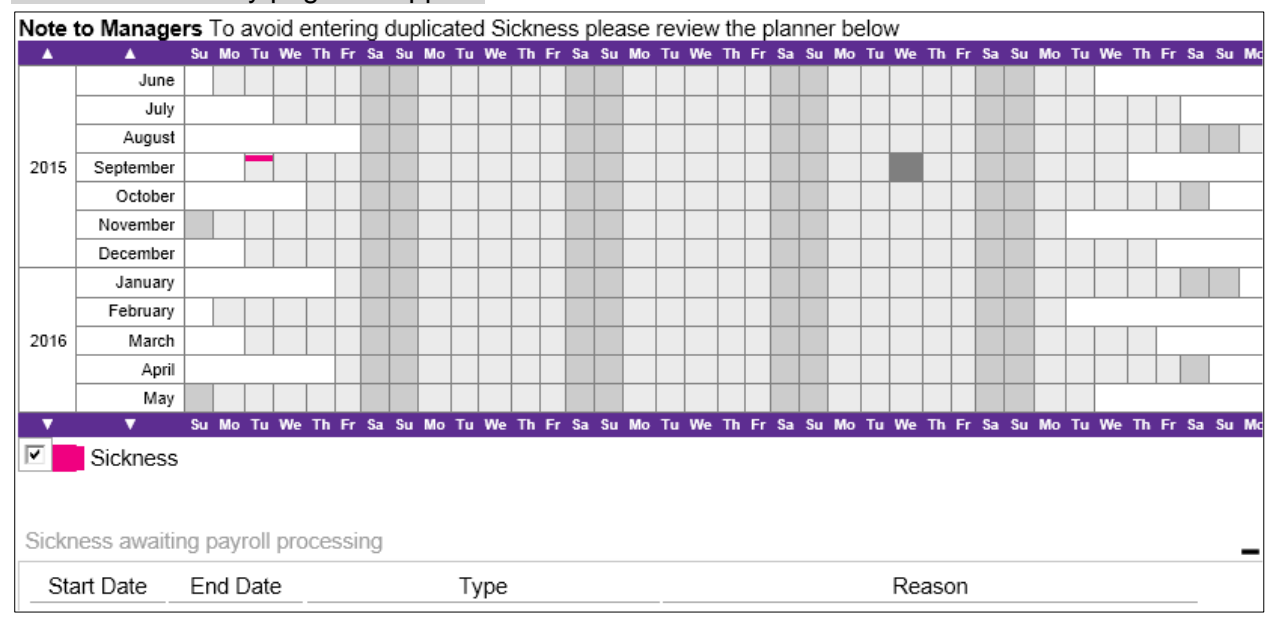

#### Sickness Summary page will appear

#### > 3.5 Click on [Notify Sickness]

#### Sickness Notification page will appear

| Sickness Notificatio | n                             |                  |
|----------------------|-------------------------------|------------------|
| Туре                 |                               |                  |
| Employee             | LISA MILLIGAN                 |                  |
| Туре                 | C Industrial Injury  Sickness |                  |
| Sickness Reason      | [SELECT]                      |                  |
| Sickness Category    | [SELECT] -                    |                  |
| Certificate Type     | - Select -                    |                  |
| Duration             | Single Day More Than One Day  |                  |
| Single Day           |                               |                  |
| Date *               | Full Day C AM Only PM Only    |                  |
|                      | Return to Work Interview Date |                  |
|                      |                               |                  |
|                      |                               | Back Save Submit |

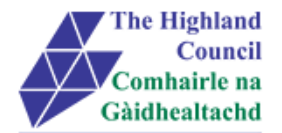

#### > 3.6 At [Sickness Reason] click on drop down menu

#### Sickness reasons drop down menu will appear

| Sickness Notification |                                                |   |
|-----------------------|------------------------------------------------|---|
| Туре                  |                                                |   |
| Employee              | LISA MILLIGAN                                  |   |
| Туре                  | C Industrial Injury C Sickness                 |   |
| Sickness Reason       | Asthma                                         | - |
| Sickness Category     | Asthma                                         | ^ |
| Certificate Type      | Back & Neck Problems<br>Back Problems/Sciatica |   |
| Duration              | Blood clot/Thrombosis                          |   |
| Single Dav            | Broken Bones                                   |   |

- > 3.7 Select [Sickness Reason] and press tab key
- > 3.8 At [Certificate Type], click on drop down menu

#### Certificate Type drop down menu will appear

| Certificate Type | - Select -                             | • | 1         |
|------------------|----------------------------------------|---|-----------|
| Duration         | - Select -                             |   |           |
| Single Day       | Certified by a Doctor                  |   | nan One   |
| Date *           | Not Certified<br>Self Certified<br>Yes |   | ıll Day ⊂ |

- > 3.9 Select [Certification Type] and press tab key
- > 3.10 At [Duration] select [Single Day] or [More Than One Day] and press tab key
- > 3.11 At [From Date], enter first day of absence, press tab key
- > 3.12 At [To Date], enter final day of absence, press tab key
- 3.13 At [Return to Work Interview Date], enter date of day RTW interview was conducted.

| Sickness Notification |                                     |
|-----------------------|-------------------------------------|
| Туре                  |                                     |
| Employee              | LISA MILLIGAN                       |
| Туре                  | C Industrial Injury  Sickness       |
| Sickness Reason       | Asthma                              |
| Sickness Category     | [SELECT] -                          |
| Certificate Type      | Self Certified                      |
| Duration              | Single Day C More Than One Day      |
| Single Day            |                                     |
| Date *                | 23/09/2015 Full Day AM Only PM Only |
|                       | Return to Work Interview Date       |
|                       |                                     |
|                       | Back Save Submit                    |

> 3.14 Click [Submit] button

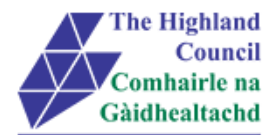

#### Message will appear

| Message from we | :bpage                                                 | J |
|-----------------|--------------------------------------------------------|---|
| ? Are y         | ou sure you want to submit this sickness notification? |   |
|                 | OK Cancel                                              |   |

> 3.15 Click [Ok]

#### Confirmation Message will appear

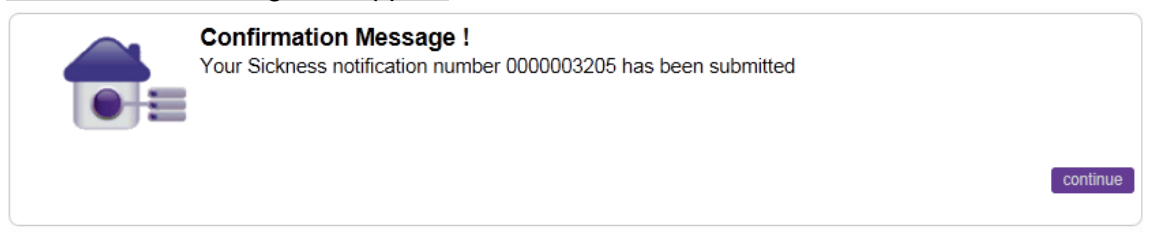

#### Delegated Employee will receive an email notification which is to be forwarded (emailed) to Manager

If there is any early intervention by the Line Manager to contact Occupational Health, then the LM will click on the link to the Sharepoint form

### Sickness will appear on Manager's Team Planner

| Note t                                 | Note to Managers To avoid entering duplicated Sickness please review the planner below |         |      |      |      |       |    |      |       |    |     |    |      |    |    |    |      |      |        |    |    |    |    |      |      |      |      |      |      |      |      |                |
|----------------------------------------|----------------------------------------------------------------------------------------|---------|------|------|------|-------|----|------|-------|----|-----|----|------|----|----|----|------|------|--------|----|----|----|----|------|------|------|------|------|------|------|------|----------------|
|                                        | June                                                                                   | :       |      |      |      |       |    |      |       |    |     |    |      |    |    |    |      |      |        |    |    |    |    |      |      |      |      |      |      |      |      | ٦              |
|                                        | July                                                                                   |         |      |      |      |       |    |      |       |    |     |    |      |    |    |    |      |      |        |    |    |    |    |      |      |      |      |      |      |      |      |                |
|                                        | Augus                                                                                  | :       |      |      |      |       |    |      |       |    |     |    |      |    |    |    |      |      |        |    |    |    |    |      |      |      |      |      |      |      |      |                |
| 2015                                   | September                                                                              | ·       |      |      |      |       |    |      |       |    |     |    |      |    |    |    |      |      |        |    |    |    |    |      |      |      |      |      |      |      |      |                |
|                                        | Octobe                                                                                 | ·       |      | _    |      |       |    |      |       |    |     |    |      |    |    |    |      |      |        |    |    |    |    |      |      |      |      |      |      |      |      |                |
|                                        | November                                                                               | ·       |      |      |      |       |    |      |       |    |     |    |      |    |    |    |      |      |        |    |    |    |    |      |      |      |      |      |      |      |      |                |
|                                        | December                                                                               | r       |      |      |      |       |    |      |       |    |     |    |      |    |    |    |      |      |        |    |    |    |    |      |      |      |      |      |      |      |      |                |
|                                        | January                                                                                |         |      |      |      |       |    |      |       |    |     |    |      |    |    |    |      |      |        |    |    |    |    |      |      |      |      |      |      |      |      |                |
|                                        | February                                                                               |         |      |      |      |       |    |      |       |    |     |    |      |    |    |    |      |      |        |    |    |    |    |      |      |      |      |      |      |      |      |                |
| 2016                                   | March                                                                                  | 1       |      |      |      |       |    |      |       |    |     |    |      |    |    |    |      |      |        |    |    |    |    |      |      |      |      |      |      |      |      |                |
|                                        | Apri                                                                                   |         |      |      |      |       |    |      |       |    |     |    |      |    |    |    |      |      |        |    |    |    |    |      |      |      |      |      |      |      |      |                |
|                                        | Мау                                                                                    |         |      |      |      |       |    |      |       |    |     |    |      |    |    |    |      |      |        |    |    |    |    |      |      |      |      |      |      |      |      |                |
| •                                      | •                                                                                      | Su Mo   | ) Tu | We 1 | Th F | Fr Sa | Su | Mo T | 'u We | Th | Fr  | Sa | Su I | Мо | Tu | We | Th F | r Sa | Su     | Мо | Tu | We | Th | Fr S | ia S | iu M | ο Τι | u We | e Th | Fr S | a Si | u              |
| <b>V</b>                               | Sickness                                                                               | s Pendi | ing  |      |      |       |    |      |       |    |     |    |      |    |    |    |      |      |        |    |    |    |    |      |      |      |      |      |      |      |      | ŀ              |
| 4                                      |                                                                                        |         |      |      |      |       |    |      |       |    |     |    |      |    |    |    |      |      |        |    |    |    |    |      |      |      |      |      |      |      | Б    | ٦ <sup>L</sup> |
|                                        |                                                                                        |         |      |      |      |       |    |      |       |    |     |    |      |    |    |    |      |      |        |    |    |    |    |      |      |      |      |      |      |      |      | <u> </u>       |
| Sickn                                  | Sickness awaiting payroll processing                                                   |         |      |      |      |       |    |      |       |    |     |    |      |    |    |    |      |      |        |    |    |    |    |      |      |      |      |      |      |      |      |                |
| Sta                                    | irt Date                                                                               | End     | Date | е    |      |       |    |      |       | Ту | /pe |    |      |    |    |    |      |      | Reason |    |    |    |    |      |      |      |      |      |      |      |      |                |
| 17/09/2015 18/09/2015 Sickness Allergy |                                                                                        |         |      |      |      |       |    |      |       |    |     |    |      |    |    |    |      |      |        |    |    |    |    |      |      |      |      |      |      |      |      |                |

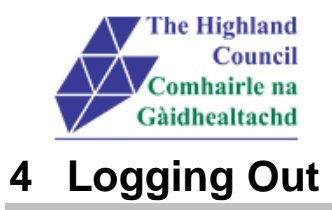

Please remember to log out from MyView when you have finished using it, please click on the sign out button at the top right hand of the screen.

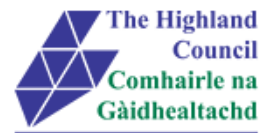

## **5** Miscellaneous Error Messages

You may get an error message advising "STOP" "MyView : Session Ended – Your request cannot processed at this time". Click on the [**Return to home page**] button on the bottom right hand side of the screen to log back into your MyView session.

Please report this error to: FSAT advising what task you were trying to perform during your MyView session.

At the moment you will not be able to access the MyView Self Service outside of the HC network

## 5.1 Alerts

Please be advised that the following message is only an Alert – we ask that you have some patience and try again later to amend your existing details

| NorthgateArinso 🎢         |                                                                     |                                      |     | Welcome, IAIN | Account 🚽 | Sign Out |
|---------------------------|---------------------------------------------------------------------|--------------------------------------|-----|---------------|-----------|----------|
| IAIN<br>Secondary Teacher | $\hat{\varpi} \Rightarrow Dashboard \Rightarrow Contact \; Details$ |                                      |     |               |           |          |
| Dashboard<br>MyDetails    | Alert !<br>Employee re                                              | cord is in use. Please try again lat | er. |               | continue  |          |
| Personal Details          |                                                                     |                                      |     |               |           |          |
| = Bank Details            |                                                                     |                                      |     |               |           |          |
| = Daster: Datails         |                                                                     |                                      |     |               |           |          |